Université Claude Bernard (G) Lyon 1

# Monstage

| ACTEURS                        | Rôles                                                                                                    |
|--------------------------------|----------------------------------------------------------------------------------------------------|
| Etudiants                      | <ul> <li>Prends RDV avec le SOIE si nécessaire (stage Réo).</li> <li>Il saisit et valide sa convention.</li> <li>Il fait signer la convention à l'entreprise et au tuteur professionnel.</li> <li>Il signe la convention et la ramène à la scolarité.</li> <li>Il part en stage avec la convention signée par tous, et en donne 1<br/>exemplaire à l'entreprise.</li> </ul>                                                                                                    |
| Centre de gestion CDG          | Composantes /département/scolarités.                                                                                                    |
| Viseur                         | Directeur de composante : sa signature apparait sur la convention.                                                                                                    |
| Admins                         | La DiFor: scolarité centrale et DSI.                                                                                                    |
| Validation pédagogique         | Par l'enseignant inscrit dans la convention en tant qu'enseignant référent. Il peut ainsi donner son accord pour le contenu pédagogique renseigné par l'étudiant (sujet, missions, modalités).                                                                                                    |
| Vérification<br>administrative | Par le gestionnaire qui va valider le côté règlementaire du projet de stage<br>(dates, gratification, lieu, modalités).                                                                                                    |
| Validation<br>administrative   | Par le gestionnaire, quand tout est en bon ordre que la convention est signée<br>/ prête à être signée.                                                                                                    |
| Responsable gestionnaire       | Souvent le responsable scolarité. Il a en plus du gestionnaire la vue sur les<br>organismes d'accueil et la possibilité de faire les conventions en masse (non<br>accessible pour le moment).                                                                                                    |
| Gestionnaire                   | <ul> <li>Il conseille l'étudiant sur la complétion de sa convention.</li> <li>Il valide la vérification et la validation administrative de la convention.</li> <li>Il imprime les conventions et suit le processus de signature et d'archivage.</li> </ul>                                                                                                    |
| Enseignant référent            | Le responsable des stages de la formation/ la scolarité doit donner un<br>nom d'enseignant référent (le sien ou un autre) à l'étudiant. Ce dernier<br>le saisira dans l'onglet « enseignant référent » de sa convention. Cet<br>« enseignant référent » recevra un mail pour effectuer la validation<br>pédagogique : il pourra décider de garder ou de déléguer son rôle. S'il<br>délègue alors le nouvel enseignant référent recevra un mail pour<br>valider la convention qui lui aura été attribuée. |
| Tuteur professionnel           | Le tuteur professionnel est la personne, dans l'établissement d'accueil, qui va<br>suivre au jour le jour le stagiaire et qui est le contact privilégié de<br>l'enseignant référent pour le suivi et l'évaluation du stage.                                                                                                    |
| Etablissement d'accueil        | Tout type de structure pouvant accueillir un stagiaire (entreprise, administration, association en France ou à l'étranger).                                                                                                    |
| Signataire                     | Le signataire est la personne qui a l'autorité juridique pour engager<br>l'établissement d'accueil.                                                                                                    |

#### **CREATION D'UNE CONVENTION PAR L'ETUDIANT**

Saisissez vos identifiants pour accéder à l'application <u>https://monstage.univ-lyon1.fr</u>.

| ELyon 1 Gestion de                                                       | s conventions de Stage             |                                                                          | 6                     |
|--------------------------------------------------------------------------|------------------------------------|--------------------------------------------------------------------------|-----------------------|
| X     Tableau de bord     Créer une convention     Evaluation des stages | Bierwenue sur votre application de | Accueil<br>gestion des conventions de Stage                              | Bouton de deconnexion |
| ×                                                                        |                                    |                                                                          |                       |
| 🔲 Tableau                                                                | de bord                            | Vous trouverez toutes les conventions que vous avez faites.              |                       |
| Créer un                                                                 | ne convention                      | Pour créer votre convention et /ou reprendre la saisie d'une convention. |                       |
| Évaluati                                                                 | on des stages                      | Inactif pour le moment.                                                  |                       |

## Créer une convention :

L'étudiant, connecté à son ENT, sera automatiquement reconnu et ses données administratives s'afficheront.

Dans le menu de gauche de votre page d'accueil, cliquez sur

Créer une convention

Dans le menu horizontal, les champs grisés sont pour l'instant inaccessible.

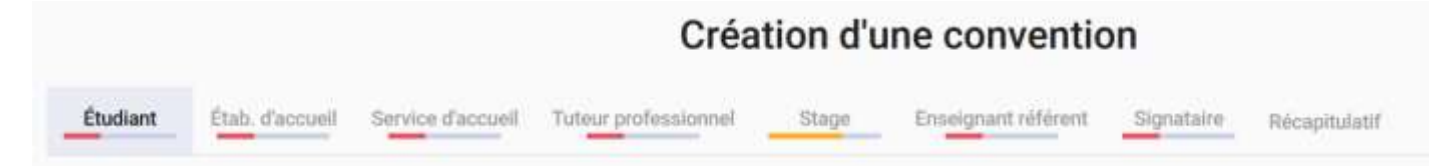

~

#### Renseignez le cadre « Caisse Primaire d'Assurance Maladie » à l'aide des listes déroulantes.

Si vous êtes rattaché à un autre organisme que la CPAM (par exemple : MSA, MGEN, etc.), sélectionnez « Autre » (tout en bas de la liste déroulante) et notez-le.

| Ngton CRMM +   |  |
|----------------|--|
| Sole CTVM      |  |
| advance CPAM * |  |

Cette information apparait en bas de la première page de la convention de stage.

#### Choisir le cadre du stage

| Formation *                                      |                                                     | 6 |  |
|--------------------------------------------------|-----------------------------------------------------|---|--|
| 2MSTA1 - M2 Sciences de la                       | terre et des planètes, environnement 2023/2024(927) |   |  |
| Année inscription                                | 2023/2024                                           |   |  |
| Formation                                        | 2MSTA1 - Observatoire des Sciences de l'Univers     |   |  |
| Elément pédagogique<br>STU2079M - Stage de reche | rche : 30 crédits ECTS                              | 2 |  |
| Nombre d'heures de formation                     | ŋ*_                                                 |   |  |
| 🖲 Plus de 200 heures (                           | Saisie manuelle :                                   | 3 |  |
| Type de convertion<br>FORMATION INITIALE         |                                                     | 4 |  |
|                                                  |                                                     |   |  |

1. Les formations sont liées à Apogée. Si le message « vous n'êtes inscrit à aucune formation éligible » apparaît, contactez votre scolarité pour vérifier vos inscriptions administrative et pédagogique.

Attention de choisir l'année pour laquelle le stage est concerné.

**2.** Il s'agit de l'UE porteuse du stage. Si rien ne s'affiche : contactez votre scolarité pour la vérification de votre inscription dans Apogée.

**Vous pouvez avoir le choix entre : UE créditant** des ECTS, **AEU VIP** : Stage volontaire d'insertion professionnelle ou **AEU VR** : Stage volontaire de réorientation (Vous devez voir **le SOIE** avant de saisir votre convention).

**3.** Laisser « Plus de 200 heures ».

**4.** Le type de convention est automatiquement sélectionné.

5. choisissez la langue souhaitée.

Une fois cette première page complétée, cliquez sur « VALIDE » pour poursuivre la saisie.

Étudiant

La barre de complétion devient verte :

#### Sélection de l'établissement d'accueil :

Étab. d'accueil

Dans le menu horizontal, cliquez sur le deuxième onglet

Par établissement d'accueil, on considère tout type de structure pouvant accueillir un stagiaire (entreprise, administration, association... en France ou à l'étranger).

Il est fortement recommandé de rechercher l'établissement par son numéro SIRET : Vous vous assurez ainsi de trouver le bon établissement d'accueil.

| tarisen sociale                   |   | Norma 1861<br>44950119600025 |       | Numitio UNF      |       |             | Activité        |                                                                                                    |     |
|-----------------------------------|---|------------------------------|-------|------------------|-------|-------------|-----------------|----------------------------------------------------------------------------------------------------|-----|
| aya                               | - | Commune                      |       | Type d'organisme | Ê     | ÷           | Forme juridique |                                                                                                    |     |
|                                   |   |                              |       |                  |       |             |                 | Supprimer les                                                                                                    | 100 |
| Dréer un établissement s'occueil  |   |                              |       |                  |       |             |                 | and the second second s |     |
| inter um fitablissement d'occueil |   |                              | 10000 |                  | Gener | ntor page 1 | B ≠ Paga(tar)   | 16.3.3                                                                                                    |     |

#### L'établissement est dans la liste :

Cliquez sur <u>Sélectionner</u> pour accéder à la fiche de la structure.

#### La partie « établissement d'accueil » apparait :

| n na na na na na na na na na na na na na |                                                                    |
|------------------------------------------|--------------------------------------------------------------------|
| Raison sociale                           | ehrmotechnic Verimiesus                                            |
| Type d'établissement                     | Entreprise en France                                               |
| Statut juridique                         | Entreprise en France                                               |
| Effectif                                 | 10 à 49                                                            |
| Numéro Sirut                             | 44950119405025                                                     |
| Voie                                     | 25 na diel Predustrie                                              |
| Code postal                              | 63200                                                              |
| Commune                                  | VENISSIEUX                                                         |
| Payn                                     | FRANCE                                                             |
| Tagiphone                                | D00000000                                                          |
| Code AIPE                                | 20.412 (Fabrication de savons, débergents et produits d'entretien) |

- Les infos sont bonnes : on peut passer à l'onglet suivant.
- Les infos ne sont pas bonnes : modifier et valider (en bas de page).

#### L'établissement n'est pas dans la liste : il faut le créer :

| anchez fatablissemant où le s                                                                                    | vlager sense affleeringe |                                                                                                    |      |                  |                               |       |                  |                  |
|----------------------------------------------------------------------------------------------------|--------------------------|----------------------------------------------------------------------------------------------------|------|------------------|-------------------------------|-------|------------------|------------------|
| latorn asciald                                                                                                   |                          | ##950119600025                                                                                                    |      | Museum (1981     |                               |       | Activity         |                  |
| neri                                                                                                    |                          | Contractor of Contractor of Co |      | Type d'organisme | é2                            | -     | Parent printipar |                  |
| and the second second second second second second second second second second second second second second second |                          |                                                                                                    |      |                  |                               |       |                  | Gupgerirear last |
|                                                                                                    |                          |                                                                                                    |      |                  |                               |       |                  |                  |
|                                                                                                    |                          |                                                                                                    |      |                  |                               |       | n entre          | 16 16 9          |
|                                                                                                    | Harrison Table 7         |                                                                                                    | Page | Determine        | Corres<br>Type of suggestions | Pater | N                | н к э            |

• Saisissez les données et validez-en bas de page.

Direction de la Formation Scolarité centrale R ...

RAISON SOCIALE : nom de la structure. Si vous êtes en train de saisir un établissement qui fait partie d'une entité plus importante (entreprise fille, succursale, section d'une association, etc...), il est demandé d'enregistrer l'établissement en tant que service d'accueil de cette entité supérieure.

NUMÉRO SIRET : notez que l'obligation de noter le numéro SIRET ne s'applique que pour les structures françaises. Si vous devez enregistrer un établissement dont le siège est à l'étranger, commencez par sélectionner le pays, plus bas dans le formulaire : cela cachera le cadre « Numéro Siret ».

EFFECTIF : précisez la taille de l'entreprise.

CODE UAI : le code « Unité Administrative Immatriculée » est spécifique aux établissements de formation.

TYPE D'ÉTABLISSEMENT : sera renseigné automatiquement après avoir précisé le ... ... STATUT JURIDIQUE

**CODE APE** : Il est composé de 4 chiffres + 1 lettre., ce code définit le type d'activité de l'établissement. \Pour identifier un code APE, cherchez l'entreprise sur les sites de type <u>https://www.societe.com/</u>.

**ACTIVITÉ PRINCIPALE** : si vous ne trouvez pas le code APE, vous pouvez remplir ce cadre de texte à la place.

COORDONNÉES : VOIE, BÂTIMENT, LIBELLÉ CEDEX, PAYS, COURRIEL, TÉLÉPHONE, SITE INTERNET...

Étab. d'accuei La barre de complétion passe au vert : vous pouvez continuer.

#### Service d'accueil :

Dans le menu horizontal, cliquez sur le troisième onglet

Cliquez sur « Sélectionnez un service » pour accéder aux services déjà existant dans base de données.

Si vous ne trouvez pas le service dans cette liste, vous pouvez « créer un nouveau service d'accueil ».

Notez bien que le renseignement d'un service d'accueil est obligatoire. Même si l'établissement d'accueil est petit (une association, un petit commerce, une entreprise individuelle, etc.), il vous faut tout de même créer un service d'accueil.

Service d'accuei La barre de complétion passe au vert : vous pouvez continuer.

#### **Tuteur professionnel :**

Dans le menu horizontal, cliquez sur le quatrième onglet

Le tuteur professionnel est la personne, dans l'établissement d'accueil, qui est chargé de l'accueil et de l'accompagnement du stagiaire. Il est le contact privilégié de l'enseignant référent pour le suivi et l'évaluation du stage.

Comme pour le service d'accueil : recherchez un contact déjà existant ou saisissez en un nouveau.

La barre de complétion passe au vert

Tuteur professionnel

: vous pouvez continuer.

Service d'accueil

Tuteur professionnel

Dans le menu horizontal, cliquez sur le cinquième onglet

Vous devez saisir tous les champs obligatoires, sans quoi vous ne pourrez pas soumettre votre convention.

#### • « DESCRIPTION DU STAGE »

**Thématique du stage** : cette information, quoiqu'obligatoire, n'apparaît pas sur la convention. A vous de trouver ce qui correspond le mieux au stage.

Stage

Sujet : le sujet du stage, en quelques mots. Cette information apparait en 1ère page de la convention.

Fonctions et tâches : listez-la ou les missions que vous allez réaliser.

Compétences : listez les compétences que vous allez mettre en œuvre / découvrir pendant le stage.

Détails : les informations notées ici n'apparaîtront pas dans la convention.

Attention : Cadres « Fonctions et tâches » et « Compétences » : ces informations sont importantes et leur rédaction doit être précise t synthétiques.

#### • <u>« DATES / HORAIRES »</u>

| Dates / horaires                              |   |
|-----------------------------------------------|---|
| Date de début du stage *                      | ۲ |
| Interruption au cours du stage ?              |   |
| 🔿 Oui 💿 Non                                   |   |
| Avez-vous des horaires de travail réguliers   |   |
| Oui O Non                                     |   |
| Nombre d'heures hebdomadaires du stage *      | 0 |
| Durée effective du stage en nombre d'heures * | 0 |
| Temps de travail *                            | * |

**Date de début du stage / Date de fin du stage** : notez les bornes de début et de fin du stage. Il est possible d'enregistrer plusieurs périodes d'interruption de stage. Saisissez-les dans l'ordre chronologique pour que cela soit plus compréhensible dans la convention.

**Avez-vous des horaires de travail réguliers** : Cette fonction permet de calculer le temps effectif de stage si le temps de travail est irrégulier : si vous cliquez sur « NON », l'application vous demandera de définir les différentes périodes de stage et de spécifier pour chacune la durée de travail quotidienne.

**Nombre d'heures hebdomadaire du stage** : Si vous avez laissé « OUI » à la question précédente, vous êtes invités à entrer le nombre d'heures de stage dans une semaine.

**Durée effective du stage en nombre d'heures** : le calcul est automatique. Si vous n'êtes pas d'accord avec le résultat affiché, vous pouvez effacer le résultat pour y inscrire le vôtre.

Temps de travail : « temps plein » ou « temps partiel ».

Nombre de jours de congés autorisés : si cela est prévu par la structure d'accueil.

**Commentaire sur le temps de travail** : ce cadre apparaîtra sur la convention. Utilisez-le pour apporter des compléments ou des précisions.

#### • « GRATIFICATION »

Gratification au cours du stage. Si vous cochez « OUI », cela ouvrira le cadre « MONTANT DE LA GRATIFICATION ». Entrez :

#### - Le Montant de la gratification.

- Le Type de gratification : « net » ou « brut ».
- La Durée : par heure, jour, semaine, mois, année, ou pour l'ensemble du stage.
- La Monnaie utilisée pour le paiement.
- La Modalité de versement de la gratification.

#### • « DIVERS »

| Divers                                       |   |                                                                                                |   |
|----------------------------------------------|---|------------------------------------------------------------------------------------------------|---|
| Comment le stage a til élé trouvé 7.5        | * | Modalté de suivi du stagiaini                                                                  |   |
| Confidentialité du stage / Thème du stage    |   |                                                                                                | Å |
| 🔘 Gui 🛞 Non                                  |   | Liste des avantagné en nature                                                                  |   |
| Nature du travail à fourrer suite au stage * | * |                                                                                                | A |
| Modaline da validation du stage *            |   | Traval ecoptionnel                                                                             |   |
|                                              |   |                                                                                                | A |
|                                              |   | Si in stagrams dust Métrassallier, dere present to mut, is dimanché do con jour New, précision |   |

**Comment le stage a-t-il été trouvé ?** Cette information, bien qu'obligatoire, n'apparait pas dans la convention.

**Confidentialité du stage** : cochez « **NON** », sinon les informations « Sujet du stage », « Fonctions et tâches », et « Compétences » seront totalement cachées dans l'export .pdf de la convention de stage.

Nature du travail à fournir suite au stage : Rapport de stage/Mémoire.

Modalité de validation du stage : Soutenance.

**Modalité de suivi du stagiaire** : vous pouvez indiquer de quelle manière le suivi sera effectué par votre enseignant référent (rdv téléphonique, visite sur place, etc.)

Liste des avantages en nature : ticket restaurant, prise en charge des transports, etc. Travail exceptionnel : télétravail, présence la nuit, le dimanche ou des jours fériés, déplacement prévus...

Une fois l'ensemble des champs obligatoires remplis, la barre de complétion passe au vert : vous pouvez continuer.

#### Enseignant référent :

Dans le menu horizontal, cliquez sur le sixième onglet

Définition : Anciennement tuteur pédagogique, c'est l'enseignant en charge de l'étudiant pendant son stage.

Enseignant référent

| Endiant Etab. d'accueil Service d'accueil Tuteur pro  | dessionnel Stage Enseignant elderent Signature Recordulatif |   |
|-------------------------------------------------------|-------------------------------------------------------------|---|
| Recherchez un enseignant via son nom et/ou son prénom |                                                             |   |
| Nom                                                   | Prinom                                                      |   |
| Touch / Perbaces                                      | Mult Department                                             |   |
| Aucun enseignant trouvel                              |                                                             |   |
| Emigrant                                              |                                                             | 1 |

#### Saisissez le nom de l'enseignant que l'on vous a communiqué et sélectionnez-le dans la liste proposée.

La barre de complétion passe au vert

Enseignant référent : vous pouvez continuer.

#### Signataire :

Dans le menu horizontal, cliquez sur le septième onglet

| election du signalaire |                       |              |                           |            |         |           |        |    |
|------------------------|-----------------------|--------------|---------------------------|------------|---------|-----------|--------|----|
| Mectionnez le service  | du xignataire         |              |                           |            |         |           |        | .* |
| Citier un neuvenu serv | -                     |              |                           |            |         |           |        |    |
| vice adjectioned       |                       |              |                           |            |         |           |        |    |
| Non da satrice         | Vize                  | Code porteil | Baltmorr / Risidence / 21 | Commune    | Payle   | Téléphane | Actors |    |
| Production             | 25 Roe De L Industrie | 69200        |                           | VENISSIEUX | FILANCE | tel       | 1      |    |
|                        |                       |              |                           |            |         |           |        |    |
|                        |                       |              |                           |            |         |           |        |    |

Comme pour le tuteur professionnel : recherchez un contact déjà existant ou saisissez en un nouveau. Le signataire peut être rattaché au même service d'accueil que le tuteur professionnel ou à un autre service d'accueil.

ATTENTION ! Si une personne non habilitée signe la convention au nom de l'établissement d'accueil, il faudra refaire la convention car il n'est pas possible de faire un avenant sur le signataire.

La barre de complétion passe au vert

Direction de la Formation Scolarité centrale Tout le menu du haut est vert :

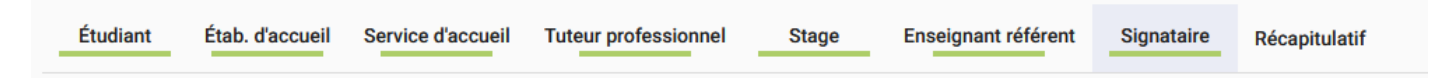

#### **Récapitulatif :**

Dans le menu horizontal, cliquez sur le huitième onglet

Cette page reprend l'ensemble des données de la convention de stage.

Vous pouvez :

Imprimer le récapitulatif

: c'est un export .pdf qui n'est pas une convention de stage. Il n'a pas de valeur juridique, il n'est qu'informatif.

Imprimer la convention : L'impression peut être faite par l'étudiant : selon les conditions émises par la composante.

Valider : Après avoir vérifié, vous cliquez sur « valider », en bas de page, pour que la convention soit enregistrée et transmise aux validations pédagogiques et administratives.

Le titre de la page indique maintenant un numéro de convention :

### Gestion de la convention n°59

La convention est définitivement enregistrée : vous la retrouverez dans votre tableau de bord.

Vous pouvez commencer la rédaction d'une nouvelle convention.

Si vous quittez votre session ENT pendant que vous remplissez votre convention, elle sera conservée et vous retrouverez tous les champs que vous avez saisi lors de votre prochaine connexion. Attention : ce n'est qu'une sauvegarde temporaire qui ne permet pas la validation pédagogique. Le « vrai » enregistrement aura lieu à la première validation, à l'étape 8 « Récapitulatif ». Tant que vous ne voyez pas de n° de convention en haut de votre écran, la convention n'est qu'en sauvegarde temporaire.

## **Supprimer une convention :**

• En cours de rédaction :

Retournez dans l'onglet

l'écran).

Après validation :

Une fois la convention enregistrée et validée, l'onglet « Étudiant » n'est plus accessible, la convention n'est donc plus supprimable. Sauf si la scolarité retire la validation :

(en bas à droite de

Le gestionnaire : Allez dans l'onglet Validation et cliquez sur « Annuler la validation ».

| <ul> <li>validation administrative affectuaies.</li> </ul> |                       |
|------------------------------------------------------------|-----------------------|
| Annuler la validation                                      |                       |
|                                                            | Annuler la velidation |

Vous récupérerez l'accès aux onglets 1 à 7. Retournez dans l'onglet « Étudiant » et cliquez sur le bouton « Supprimer ».

ATTENTION : toute suppression est définitive ! Il n'y a pas de fonction d'annulation de la suppression !

# Utiliser le tableau de bord :

|                                                                                                    |                                                                                                    |                                                                            | Tableau                                                                                                  | de bord                                                                  |                       |                                                          |                                                                                                    |                         |
|----------------------------------------------------------------------------------------------------|----------------------------------------------------------------------------------------------------|----------------------------------------------------------------------------|----------------------------------------------------------------------------------------------------|--------------------------------------------------------------------------|-----------------------|----------------------------------------------------------|----------------------------------------------------------------------------------------------------|-------------------------|
| Conversion(s) on attents to validation                                                                                                    | at: 7 transford(s)                                                                                                    |                                                                            |                                                                                                    |                                                                          |                       |                                                          | 3                                                                                                    | 03/104 -                |
| Al de la concerna                                                                                                    |                                                                                                    | funer .                                                                    |                                                                                                    | Pulliment (state)                                                        |                       | tion ether as majo                                       |                                                                                                    |                         |
| State for the strapp                                                                                                    |                                                                                                    | Insepar                                                                    |                                                                                                    | Annye                                                                    | 3                     | First are unstablished and                               | -                                                                                                    | 3                       |
| Company of the local division of the local division of the local d | 1.4                                                                                                    | Har                                                                        |                                                                                                    |                                                                          |                       |                                                          |                                                                                                    |                         |
| (appede internet                                                                                                    |                                                                                                    | Table in scheme from                                                       |                                                                                                    |                                                                          |                       |                                                          |                                                                                                    |                         |
|                                                                                                    |                                                                                                    |                                                                            |                                                                                                    |                                                                          |                       |                                                          |                                                                                                    | Department las filless. |
| ( ) Allow                                                                                                    |                                                                                                    |                                                                            |                                                                                                    |                                                                          |                       | instant P                                                | e Nerlan                                                                                                    | - 1 X X                 |
| 0                                                                                                    |                                                                                                    |                                                                            |                                                                                                    |                                                                          |                       |                                                          |                                                                                                    |                         |
|                                                                                                    | Tellineren (                                                                                                    | and the second second                                                      | - C.I. 199                                                                                               | Tract West                                                               |                       | (mapper) in the                                          | in farming                                                                                                    | hand the second         |
|                                                                                                    | enteriority the former of                                                                                                    | NOLTEN BURNESS                                                             | in an in the second second                                                                               | Than House<br>MCS can be for an a star party                             | 0.4500.000            | WOOD DATE IN THE                                         | ***                                                                                                    | •                       |
| C a such source                                                                                                    | Internet de la companya de la companya de la compan | nokalak daga Sarih kong<br>nokalak Agan Sarih Sarih<br>2.06.2014 SARAKSINA | dan selati da da selati da da selati da da selati da da da selati da da da da da da da da da da da da da | The mean<br>BC Server is true in the party<br>and AC Server is the party |                       | NUCLEARENCE INFO<br>MUCLEARENCE INFO<br>MUCLEARENCE INFO | *-1                                                                                                    | •                       |
| In minen nooren<br>1 s saan nooren<br>Turrin<br>É<br>12                                                                                                    | interest in the second second  | noetter searce                                                             | Rouge :<br>en cours                                                                                      | Vert :<br>validé                                                         | État<br>valid<br>conv | de<br>de<br>ation de la<br>vention                       | A Carlos and a carlos and a car |                         |

Une fois toutes les validations effectuées, vous recevrez un mail vous en informant.

## CIRCUIT D'UNE CONVENTION DE STAGE.

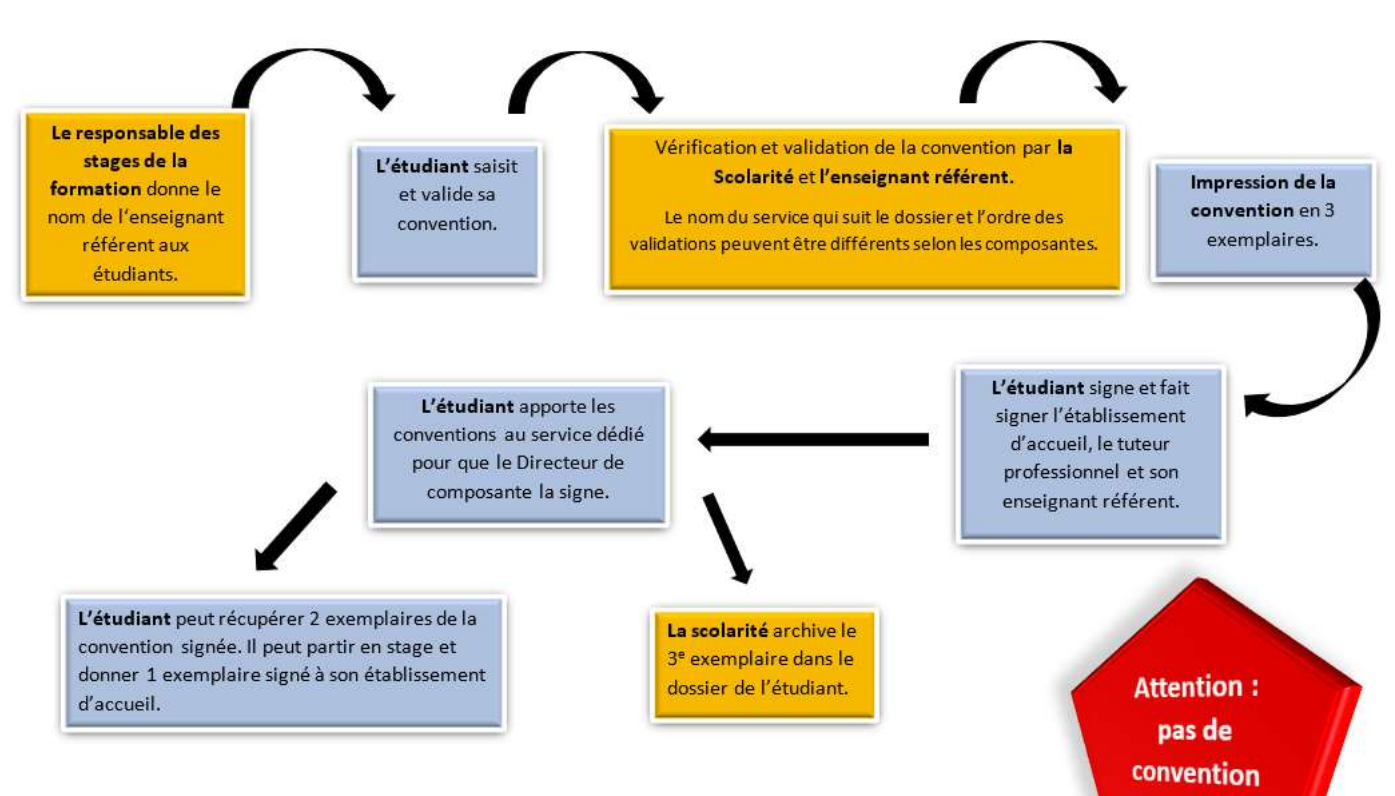

pas de stage